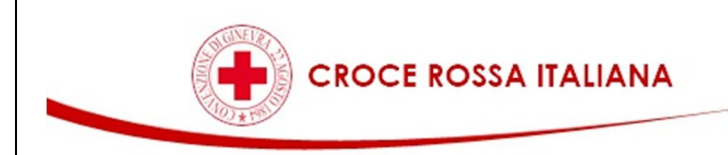

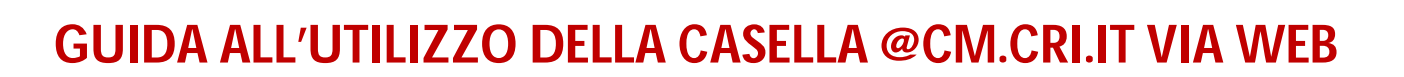

| siste<br>Croce                 | ema di<br>MAILBOX<br>Rossa Itali | ana |
|--------------------------------|----------------------------------|-----|
| Indirizzo E-mail:<br>Password: | Entra                            |     |
| Lingua:<br>Tema:               |                                  | •   |

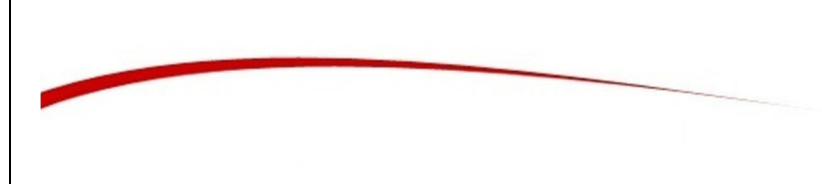

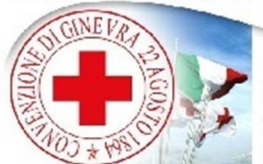

UMANITÀ IMPARZIALITÀ NEUTRALITÀ INDIFENDENZA VOLON LARIATO UNITÀ UNIVERSALITÀ

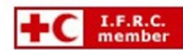

Per accedere alla propria casella di posta via web bisogna aprire il browser di navigazione (es. Internet Explorer, Firefox) e digitare nella barra degli indirizzi il seguente link: <u>http://mailbox.cri.it</u>

Vi si aprirà la seguente schermata

| +ttp://mailbox.cri.it/ |                                                                                                    | ③ ☆ ① × 2 🛛 - Q |
|------------------------|----------------------------------------------------------------------------------------------------|-----------------|
| WorldClient ×          | Reco Texture                                                                                                  |                 |
|                        | sistema di<br>MAILBOX<br>Croce Rossa Italiana<br>Induizzo E-mail: mario.rossi@cm.cri.it<br>Password:<br>Entra |                 |
|                        | Lingua:                                                                                                    |                 |
| MDaemon Em             | ail Server for Windows/WorldClient v11.0.3 © 2010 Alt-N 1                                                     | Technologies.   |
|                        |                                                                                                    |                 |

Per accedere bisognerà inserire il proprio indirizzo email e la password nei campi contrassegnati e cliccare su Entra per proseguire all'autenticazione.

Una volta effettuato l'accesso la pagina si presenterà nel modo seguente

|                               | 40                     |                   |            |                |
|-------------------------------|------------------------|-------------------|------------|----------------|
| + ttp://mailbox.cri.it/WorldC | Client.dll?View=Main   | ridlip            | 97 1       | ହ-ଛ¢× ଲି 🕁 ଞି  |
| S WorldClient ×               | _                      |                   |            |                |
| ( World Client                | Posta in arrivo        | Quota 0% 0/100 MB |            | Aiuto   Chiudi |
| For MDaemon®                  | 🖻 Nuovo 👻 🎒 🎽 🗙        | ( 🍳 😂 🙈 🚯 🔺       | ✓ ☑ □      | 🔲 🖌 📑 📮 💿 🦂    |
| Cartelle                      | 0 Soggetto             | Mittente 🛆        | Data       |                |
| Mario.Rossi@cm.cri.it         | Re: messaggio di prova | Francesco         | 19/02/2010 |                |
| Posta in arrivo (3/0)         | nessaggio di prova     | Francesco         | 09/02/2010 |                |
| Posta inv. (1/0)              | 🖾 prova messaggio 2    | Marco             | 09/02/2010 |                |
| Calendario                    |                        | -                 |            |                |
| 词 Posta eliminata (1/0)       |                        | · 🔶               |            |                |
| 🛄 Rubrica 🛛 🗉                 |                        |                   |            |                |
| 🗃 Attiv.                      |                        |                   |            |                |
| Vote                          |                        |                   |            |                |
| U WIIICELSC                   |                        |                   |            |                |
|                               |                        |                   |            |                |
|                               | -                      |                   |            |                |
| 🚖 Posta in arrivo             |                        |                   |            |                |
| Calendario                    |                        |                   |            |                |
| 😉 Rubrica                     |                        |                   |            |                |
| 💆 Attiv.                      |                        |                   |            |                |
| 🚤 Note                        | ۰ m                    |                   | Þ.         |                |
| 📑 Opzioni 🔶                   | ∢ ∢   Pagina 1 di 1    | ▶ ÞI              |            |                |

Sulla parte di sinistra troverete il menù per navigare tra *la posta in arrivo, le bozze, la posta inviata* ecc. mentre nella parte di destra troverete l'anteprima del contenuto della vostra casella mail. Per leggere una mail basterà semplicemente selezionarla.

In basso a sinistra potrete vedere il menù per gestire le varie sezioni dell'account quali:

| 🚔 Posta in arrivo |  |
|-------------------|--|
| Calendario        |  |
| 🚨 Rubrica         |  |
| 💆 Attiv.          |  |
| 👡 Note            |  |
| 📓 Opzioni         |  |

Una volta visualizzata la posta e completate le azioni all'interno del proprio account bisogna disconnettersi dall'interfaccia Web. Per fare ciò basta cliccare sul tasto CHIUDI in alto a destra della finestra.

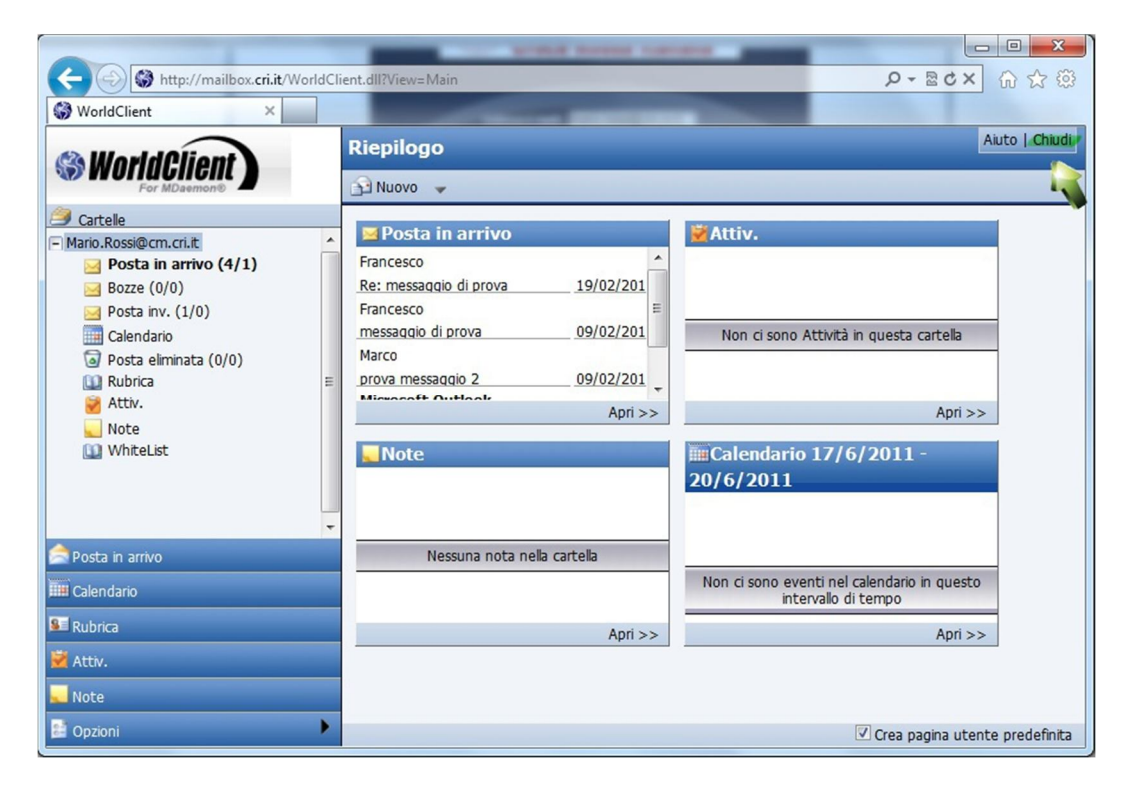

Ora l'account è stato chiuso correttamente. Verrete reindirizzati alla pagina di accesso dove avete precedentemente inserito i vostri dati di accesso (pagina 1)